Making the World More Productive®

# **STATISTICA 12** SILENT INSTALLER INSTALLATION INSTRUCTIONS

## **Products Supported**

Single-User and Workstation installs can be deployed silently. Server installs cannot be deployed silently.

The following STATISTICA products can be deployed silently:

- Single-User (32-bit and 64-bit) [Domain-Based Registration (DBR) is NOT supported]
- Concurrent Network License Workstation (32-bit and 64-bit)
- Concurrent Network License with Borrowing Workstation (32-bit and 64-bit)
- STATISTICA Enterprise Workstation (32-bit and 64-bit) •

Note that Workstation installs with Domain-Based Registration (DBR) can be deployed silently.

### **Operating Systems Supported**

- Windows XP •
- Windows Vista
- Windows 7 •
- Windows 8 •
- Windows Server 2003 •
- Windows Server 2008 •
- Windows Server 2008 R2 •
- Windows Server 2012 •

### **Prerequisites**

Internet Explorer 7 or later must be installed prior to using the STATISTICA MSI Installer.

### **Syntax**

Syntax for the STATISTICA MSI Installer includes the user interface, install properties, and an optional log file.

### Headquarters: StatSoft, Inc. • 2300 East 14 Street • Tulsa, OK 74104 • USA • +1 (918) 749-1119 • info@statsoft.com • www.statsoft.com

Australia: StatSoft Pacific Pty Ltd. Brazil: StatSoft South America Ltda. Bulgaria: StatSoft Bulgaria Ltd. Chile: StatSoft South America Ltda. China: StatSoft China

Czech Rep.: StatSoft Czech Rep. s.r.o. France: StatSoft France Germany: StatSoft GmbH Hungary: StatSoft Hungary Ltd. India: StatSoft India Pvt. Ltd.

Israel: StatSoft Israel Ltd. Italy: StatSoft Italia srl Japan: StatSoft Japan Inc. Korea: StatSoft Korea Netherlands: StatSoft Benelux

Norway: StatSoft Norway AS Poland: StatSoft Polska Sp. z o.o. Portugal: StatSoft Iberica Lda Russia: StatSoft Russia S. Africa: StatSoft S. Africa (Pty) Ltd.

### **User Interface**

You can control the amount of User Interface you see during the install process by using various switches. UI options include:

| /qn      | No user interface (completely silent mode). This can also be specified as /quiet           |  |
|----------|--------------------------------------------------------------------------------------------|--|
| /qr      | Reduced user interface with a modal dialog box displayed for successful registration       |  |
| /qf      | Full user interface. This is the default if no user interface options are specified        |  |
| /passive | Passive user interface with a progress bar to indicate that an installation is in progress |  |

Note for Vista and later operating systems: If installing to Windows Vista, you will see an elevation prompt when the install execute sequence begins. When running the installer in completely silent mode (/qn), you must start the install from an elevated command prompt; otherwise the installer will fail because completely silent installs will not prompt for elevation.

### **Install Properties**

The following properties can be defined for installs:

Required Installation Codes (Single-User only):

| SERIALNUMBER | StatSoft-supplied Serial Number |
|--------------|---------------------------------|
| PRODUCTKEY   | StatSoft-supplied Product Key   |
| INSTALLCODE  | StatSoft-supplied Install Code  |

Required User Registration information (Single-User only):

| REG_FIRSTNAME | User First Name                                                                                                    |
|---------------|----------------------------------------------------------------------------------------------------|
| REG_LASTNAME  | User Last Name                                                                                                    |
| REG_COMPANY   | Company Name                                                                                                    |
| REG_TITLE     | User Title                                                                                                    |
| REG_ADDRESS   | Address                                                                                                    |
| REG_CITY      | City                                                                                                    |
| REG_COUNTRY   | Country<br>Uses the full country name and is case sensitive.<br>(e.g., 'Germany' or 'United States')                                                                                                    |
| REG_STATE     | State                                                                                                    |
|               | This is the two-letter state/province abbreviations for the United<br>States and Canada (e.g., 'TX' or 'ON', for Texas and Ontario). For all<br>other countries, the full name is used. This property is also case<br>sensitive. For the United States, Canada, France, and Australia, the<br>state property must match one of the states from the drop-down box, |

Headquarters: StatSoft, Inc. • 2300 East 14 Street • Tulsa, OK 74104 • USA • +1 (918) 749-1119 • info@statsoft.com • www.statsoft.com

Australia: StatSoft Pacific Pty Ltd. Brazil: StatSoft South America Ltda. Bulgaria: StatSoft Bulgaria Ltd. Chile: StatSoft South America Ltda. China: StatSoft China

Czech Rep.: StatSoft Czech Rep. s.r.o. France: StatSoft France Germany: StatSoft GmbH Hungary: StatSoft Hungary Ltd. India: StatSoft India Pvt. Ltd.

Israel: StatSoft Israel Ltd. Italy: StatSoft Italia srl Japan: StatSoft Japan Inc. Korea: StatSoft Korea Netherlands: StatSoft Benelux

Norway: StatSoft Norway AS Poland: StatSoft Polska Sp. z o.o. Portugal: StatSoft Iberica Lda Russia: StatSoft Russia S. Africa: StatSoft S. Africa (Pty) Ltd.

or it will be reset. For all other countries, the state property can be any value.

Zip/Postal Code REG\_ZIP

Australia: StatSoft Pacific Pty Ltd. Brazil: StatSoft South America Ltda. Bulgaria: StatSoft Bulgaria Ltd. Chile: StatSoft South America Ltda. China: StatSoft China

Czech Rep.: StatSoft Czech Rep. s.r.o.

France: StatSoft France Germany: StatSoft GmbH Hungary: StatSoft Hungary Ltd. India: StatSoft India Pvt. Ltd.

Israel: StatSoft Israel Ltd. Italy: StatSoft Italia srl Japan: StatSoft Japan Inc. Korea: StatSoft Korea Netherlands: StatSoft Benelux

### Headquarters: StatSoft, Inc. • 2300 East 14 Street • Tulsa, OK 74104 • USA • +1 (918) 749-1119 • info@statsoft.com • www.statsoft.com

Norway: StatSoft Norway AS Poland: StatSoft Polska Sp. z o.o. Portugal: StatSoft Iberica Lda Russia: StatSoft Russia S. Africa: StatSoft S. Africa (Pty) Ltd. Spain: StatSoft Iberica Lda Sweden: StatSoft Scandinavia AB Taiwan: StatSoft Taiwan UAE/Egypt: StatSoft Middle East

United Kingdom: StatSoft Ltd.

**REG PHONE** Phone Number

**REG EMAIL** Email Address First Field (needed for product registration)

Email Address Second Field (must match the first email address field) **REG EMAIL2** 

Optional installation path (Single-User or Workstation):

Installation directory; if not supplied, defaults to INSTALLDIR C:\Program Files\StatSoft\STATISTICA 12

> Certain installations may want to install to a non-default path such as E:\STATISTICA 12

Optional shortcut flag (Single-User or Workstation):

B DESKTOP SHORTCUT When set to 1, a shortcut to STATISTICA is created on the "All Users" desktop

When set to 0, no shortcut is created

Optional multimedia flag (Single-User or Workstation):

INSTALLMULTIMEDIA When set to 1, multimedia overviews (over 300 MB) are installed When set to 0, overviews are not installed

Optional license manager shortcut flag (Workstation only):

INSTALLLICENSEMANAGER When set to 1, Concurrent License Manager shortcut to the Start Menu is enabled

When set to 0, shortcut is not enabled

Optional server flag (Concurrent Network License with Borrowing Workstation only):

NETWORKINSTALL When set to 1, files are installed to run from the server When set to 0, files are copied locally

Optional legacy tools flag (Enterprise Local Workstation only)

INSTALLLEGACYTOOLS When set to 1, Legacy Enterprise Tools (Historical Data Edit and Gage Setup) are installed on a local Enterprise workstation When set to 0, tools are not installed

### **Optional Log File**

For detailed debugging, you can enable MSI logging with the  $/l^*$  <logfile> switch: msiexec /i "D:\STATISTICA 12.0.1033.0.msi" /qn /I\* c:\install.log

### Launching through setup.exe

Launching the msi directly through msiexec will not check for (or install) any prerequisites that may be missing. Thus, the prerequisites should be preinstalled, or the silent installation should be launched through setup.exe. Use the /s argument to run the setup.exe in silent mode and

Headquarters: StatSoft, Inc. • 2300 East 14 Street • Tulsa, OK 74104 • USA • +1 (918) 749-1119 • info@statsoft.com • www.statsoft.com Australia: StatSoft Pacific Pty Ltd.

Brazil: StatSoft South America Ltda.

Chile: StatSoft South America Ltda.

Bulgaria: StatSoft Bulgaria Ltd.

China: StatSoft China

Czech Rep.: StatSoft Czech Rep. s.r.o. France: StatSoft France Germany: StatSoft GmbH Hungary: StatSoft Hungary Ltd. India: StatSoft India Pvt. Ltd.

Israel: StatSoft Israel Ltd Italy: StatSoft Italia srl Japan: StatSoft Japan Inc. Korea: StatSoft Korea Netherlands: StatSoft Benelux

Norway: StatSoft Norway AS Poland: StatSoft Polska Sp. z o.o. Portugal: StatSoft Iberica Lda Russia: StatSoft Russia S. Africa: StatSoft S. Africa (Pty) Ltd.

the /v argument to pass in all msi properties. MSI properties containing spaces should use quotes escaped by a backslash.

"D:\setup.exe" /s /v"SERIALNUMBER=xxx PRODUCTKEY=xxx INSTALLCODE=xxx REG COUNTRY=\"United States\" /qn"

### **Installing via the Command Line**

Following are example Single-User and Workstation silent installs.

Note that strings that include embedded spaces must be enclosed by double-quotes (e.g., "StatSoft, Inc.").

### **Single-User**

The Single-User silent install utilizes the user registration (REG \* properties) and key (PRODUCTKEY, INSTALLCODE, and SERIALNUMBER) properties. When performing a Single-User silent install, the installer will attempt to contact the StatSoft registration server to register your software electronically during the install. If automatic registration is not possible, a temporary 14-day license file will be created instead.

This example uses the /qn switch (a completely silent install) and specifies a desktop shortcut. Note that address information containing spaces are enclosed by double-quotes.

msiexec /i "D:\STATISTICA 12.0.1133.0.msi" /qn B DESKTOP SHORTCUT=1 PRODUCTKEY=XXXXXXXXX INSTALLCODE=XXXXXXX SERIALNUMBER=XXXXXXXXX REG FIRSTNAME=John REG LASTNAME=Doe REG TITLE=Statistician REG COMPANY="ACME Inc." REG ADDRESS="2300 E 14th St" REG CITY=Tulsa REG STATE=OK REG COUNTRY="United States" REG ZIP=74104 REG PHONE=918-749-1119 REG EMAIL=user@company.com REG EMAIL2=user@company.com

The same command launching through setup.exe to include pre-requisite installation:

"D:\setup.exe" /s /v"/qn B DESKTOP SHORTCUT=1 PRODUCTKEY=XXXXXXXXX INSTALLCODE=XXXXXXX SERIALNUMBER=XXXXXXXX REG FIRSTNAME=John REG LASTNAME=Doe REG TITLE=Statistician REG COMPANY=\"ACME Inc.\" REG ADDRESS=\"2300 E 14th St\" REG CITY=Tulsa REG STATE=OK REG COUNTRY=\"United States\" REG ZIP=74104 REG PHONE=918-749-1119 REG EMAIL=user@company.com REG EMAIL2=user@company.com

### Workstation

The Workstation silent installer excludes user registration and key information, which are part of the server install.

You can map a drive to the \STATISTICA 12\ folder on the server:

msiexec /i "D:\Workstation Installer 32\STATISTICA 12.0.1133.0.msi" /gn

or

"D:\Workstation Installer 32\setup.exe" /s /v"/gn"

Headquarters: StatSoft, Inc. • 2300 East 14 Street • Tulsa, OK 74104 • USA • +1 (918) 749-1119 • info@statsoft.com • www.statsoft.com

Australia: StatSoft Pacific Pty Ltd. Brazil: StatSoft South America Ltda. Bulgaria: StatSoft Bulgaria Ltd. Chile: StatSoft South America Ltda. China: StatSoft China

Czech Rep.: StatSoft Czech Rep. s.r.o. France: StatSoft France Germany: StatSoft GmbH Hungary: StatSoft Hungary Ltd. India: StatSoft India Pvt. Ltd.

Israel: StatSoft Israel Ltd Italy: StatSoft Italia srl Japan: StatSoft Japan Inc. Korea: StatSoft Korea Netherlands: StatSoft Benelux

Norway: StatSoft Norway AS Poland: StatSoft Polska Sp. z o.o. Portugal: StatSoft Iberica Lda Russia: StatSoft Russia S. Africa: StatSoft S. Africa (Pty) Ltd. Spain: StatSoft Iberica Lda

Sweden: StatSoft Scandinavia AB Taiwan: StatSoft Taiwan UAE/Egypt: StatSoft Middle East United Kingdom: StatSoft Ltd.

Alternatively, you can use the UNC path to the \STATISTICA 12\Workstation Installer 32\ folder on the server:

```
msiexec /i " \\ServerName\STATISTICA 12\Workstation Installer 32\STATISTICA 12.0.1133.0.msi" /qn
```

or

```
"\\ServerName\STATISTICA 12\Workstation Installer 32\setup.exe" /s /v"/qn"
```

Note that you cannot map a drive directly to the Workstation Installer 32/64 directory.

# **Uninstalling via the Command Line**

Here is an example Single-User silent uninstall.

Note that strings that include embedded spaces must be enclosed by double-quotes (e.g., "StatSoft, Inc.").

A previous installation can be uninstalled by using the following command-line:

msiexec /uninstall "D:\STATISTICA 12.0.1133.0.msi"

The parameter can either specify the original MSI file or the Product Code, which is a code associated with each release of *STATISTICA*. This code can be read from the registry by finding the *STATISTICA* Add/Remove program file entry from the registry key:

HKEY\_LOCAL\_MACHINE\Software\Microsoft\Windows\CurrentVersion\Uninstall

For example, here is a registry location of the Add/Remove program entry for STATISTICA:

KEY\_LOCAL\_MACHINE\Software\Microsoft\Windows\CurrentVersion\Uninstall\{909b6a 0e-bd44-5336-7cd4-63a08cfb9a6d}, where {909b6a0e-bd44-5336-7cd4-63a08cfb9a6d} is the Product Code.

The syntax to uninstall that version using the Produce Code is:

msiexec /uninstall {909b6a0e-bd44-5336-7cd4-63a08cfb9a6d}

Part Number 022014-SILENT-INSTALL

### Headquarters: StatSoft, Inc. • 2300 East 14 Street • Tulsa, OK 74104 • USA • +1 (918) 749-1119 • info@statsoft.com • www.statsoft.com

Australia: StatSoft Pacific Pty Ltd. Brazil: StatSoft South America Ltda. Bulgaria: StatSoft Bulgaria Ltd. Chile: StatSoft South America Ltda. China: StatSoft China Czech Rep.: StatSoft Czech Rep. s.r.o. France: StatSoft France Germany: StatSoft GmbH Hungary: StatSoft Hungary Ltd. India: StatSoft India Pvt. Ltd. Israel: StatSoft Israel Ltd. Italy: StatSoft Italia srl Japan: StatSoft Japan Inc. Korea: StatSoft Korea Netherlands: StatSoft Benelux

Norway: StatSoft Norway AS Poland: StatSoft Polska Sp. z o.o. Portugal: StatSoft Iberica Lda Russia: StatSoft Russia S. Africa: StatSoft S. Africa (Pty) Ltd. om • www.statsoft.com